# Guia Prático - RH Online Justificativas do Sistema Eletrônico de Ponto

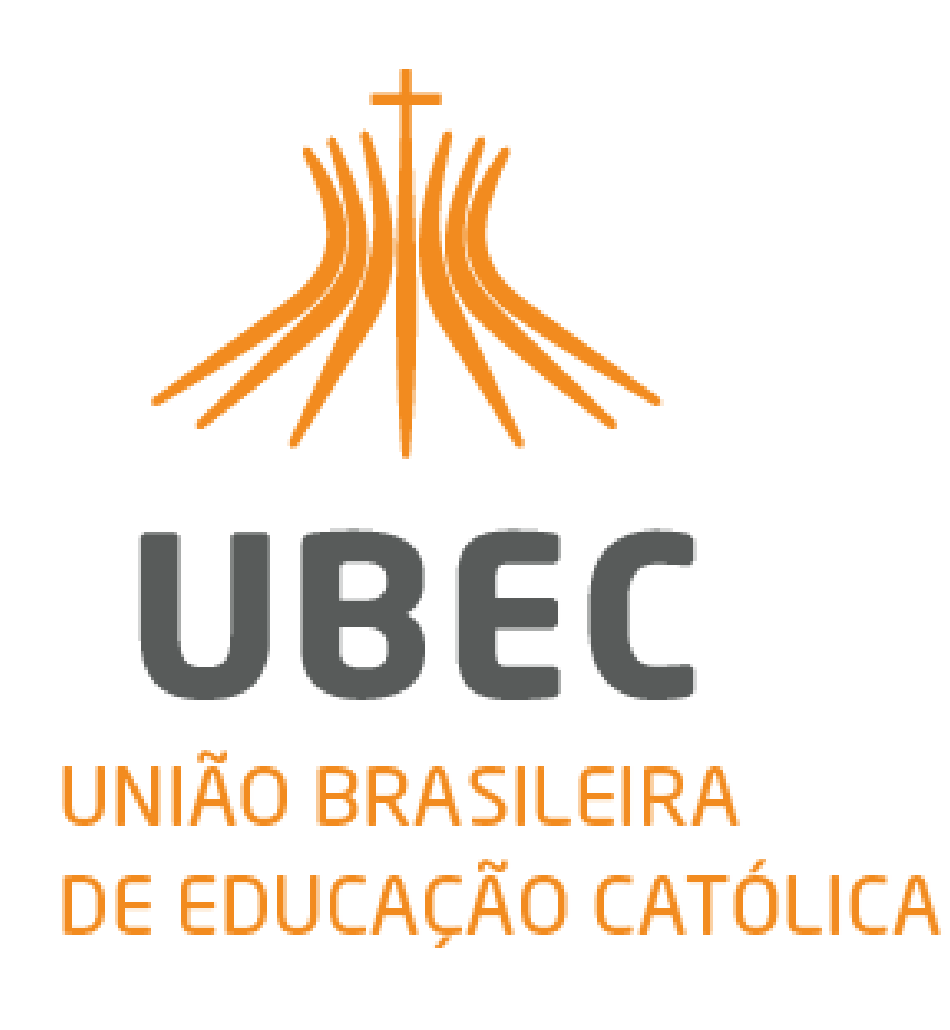

## SUMÁRIO

| 1.  | Sistema Eletrônico de Ponto | 3 |
|-----|-----------------------------|---|
| 1.1 | Abrangência                 | 3 |
| 2.  | Acessando o RH Online       | 3 |
| 2.1 | Link de Acesso              | 3 |
| 2.2 | Login e Senha               | 3 |
| 2.3 | Tela inicial                | 4 |
| 2.4 | Acesso à Automação de Ponto | 4 |
| 3.  | Justificativa dos Registros | 5 |
| 3.1 | Acesso às Justificativas    | 5 |

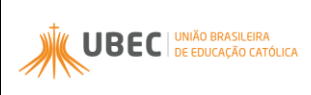

## RH Online – Justificativas no Sistema Eletrônico de Ponto

### 1. Sistema Eletrônico de Ponto

Este documento descreve as atividades necessárias para a realização de Justificativas no Sistema Eletrônico de Ponto.

De acordo **Portaria nº 02/2017**, sobre Normas de uso do Sistema de Registro Eletrônico de Ponto, divulgada em 11 de dezembro de 2017, o registro de frequência deve ser efetuado independente de atrasos ou saídas antecipadas.

### 1.1 Abrangência

Todos os colaboradores da UBEC e suas Unidades de Missão, envolvidos nos processos de trabalho administrativos e operacionais, contratados sob o regime da Consolidação das Leis Trabalhistas, independente da categoria profissional a que pertencer; exceto os colaboradores que se enquadram no artigo 62 da Consolidação das Leis Trabalhistas.

#### 2. Acessando o RH Online

#### 2.1 Link de Acesso

- O acesso ao Portal deve ser feito pelo link <u>http://portal.ubec.edu.br/csc/.</u>
- Clique na imagem:

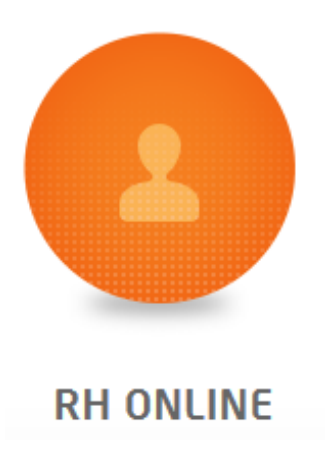

#### 2.2 Login e Senha

• Para acessar o RH Online, o colaborador deverá inserir sua Matrícula em "Usuário" e a mesma senha utilizada nos sistemas RM.

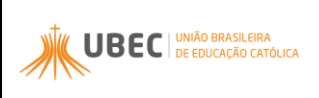

**Revisão:** 01 **DATA:** 02/10/2018

PÁGINA 4 DE 6

| Faça o login<br>Usuário<br>Senha<br>Alias<br>CorporeRM T | UBEC |
|----------------------------------------------------------|------|
|                                                          |      |

## 2.3 Tela inicial

• Selecione o ícone "Portal RH" para dar continuidade

| Usuário:                                                                                                    |                                                                                                    |
|----------------------------------------------------------------------------------------------------|----------------------------------------------------------------------------------------------------|
| Início                                                                                                    |                                                                                                    |
| Participe da comunidade acadêmica<br>da sua Instituição de Ensino. Veja o<br>que preparamos para nossa<br>interação. | Encontre aqui serviços de recursos<br>humanos: Espelho do Cartão,<br>Envelope de Pagamento, Consulta<br>Férias, etc. |
|                                                                                                    | - 🖶 😼 Envelope Pgto                                                                                                  |
|                                                                                                    | + 🖽 Espelho do Cartão                                                                                                |
|                                                                                                    | - Justificar Exceções                                                                                                |
|                                                                                                    |                                                                                                    |

## 2.4 Acesso à Automação de Ponto

• Caso os Dados estejam corretos, acesse a opção "Automação de Ponto".

| Http://rm2-at.ucb.br/Corpore.Net/Main.aspx?Selectedly P - C ×                                                                       |                                 |                                                                |     |  |  |  |  |
|----------------------------------------------------------------------------------------------------|---------------------------------|----------------------------------------------------------------|-----|--|--|--|--|
| Usuário:                                                                                                    |                                 | Coligada: 1 - UBEC                                             |     |  |  |  |  |
| Meus Dados Dados Cadastrais Dados Cadastrais Identificação Endereço Documentos Folha de Pagament Recursos Humanos Automação de Pont | Início - Recur<br>Identificação | Chapa<br>Chapa<br>Apelido<br>Naturalidade<br>Grau de Instrução | Nor |  |  |  |  |
|                                                                                                    |                                 | Filiação                                                       |     |  |  |  |  |

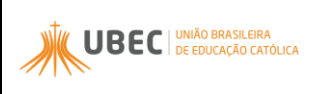

Revisão: 01

**DATA:** 02/10/2018

PÁGINA 5 DE 6

Importante: Confira seus dados, em caso de divergências, deve-se abrir um chamado solicitando a regularização do RH *Online.* 

• Acesse a opção **"Espelho de Cartão"** para visualizar os registros.

| ← → C [] rm2-at.ucb.br/Corpore.Net/Main.aspx?ActionID=PtoEspCartaoActionWeb&Sel                 |                 |                           |     |            |       |       |       |           |
|-------------------------------------------------------------------------------------------------|-----------------|---------------------------|-----|------------|-------|-------|-------|-----------|
| Toseja que o Google Chrome salve a sua senha?         Salvar senha         Nunca para este site |                 |                           |     |            |       |       |       | site      |
| Usuário:                                                                                        |                 |                           |     |            |       |       |       |           |
| →>> Início - Recursos Humanos - Meus Dados - Automação de                                       |                 |                           |     |            |       |       |       | io de Por |
| Meus Dados                                                                                      | Funci<br>Períoc | onário:<br>lo: 01/01/2014 | 🛄 a | 31/01/2014 |       |       |       |           |
| Elha de Pagamento                                                                               | Atual           | izar Imprimir             |     |            |       |       |       |           |
| Justificar Excecõ                                                                               |                 | Data                      | Dia | Ent1       | Sai1  | Ent2  | Sai2  | Ent3      |
| - Espelho do Car                                                                                |                 | 31/01/2014                | SEX | 09:11      | 12:09 | 13:14 | 17:20 |           |
|                                                                                                 |                 | 30/01/2014                | QUI | 08:03      | 11:58 | 13:05 | 19:22 |           |
|                                                                                                 |                 | 29/01/2014                | QUA | 08:07      | 11:56 | 13:01 | 19:03 |           |
|                                                                                                 |                 | 28/01/2014                | TER | 07:56      | 12:02 | 13:05 | 19:46 |           |
|                                                                                                 |                 | 27/01/2014                | SEG | 07:11      | 12:01 | 13:00 | 17:32 |           |
|                                                                                                 |                 | 26/01/2014                | DOM |            |       |       |       |           |

Importante: As batidas do ponto são importadas diariamente até às 14h, de forma manual pela Área Responsável da Unidade de Missão, sempre com referência do dia anterior.

Exemplo: Dia 02.02.2016, as batidas desse dia são importadas no dia 03.02.2016 até às 14h.

**Importante:** No Espelho do Cartão aparecem todos as ocorrências realizados no mês. Exemplo: Faltas, atrasos, horas extras.

#### 3. Justificativa dos Registros

#### 3.1 Acesso às Justificativas

- Dentro do ícone "Automação de Ponto", acesse a opção "Justificar Exceções";
- Ao clicar em **"Justificar Exceções"**, aparecerão todas as ocorrências realizadas no mês (faltas, atrasos, horas extras);

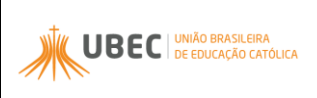

Revisão: 01 Data: 02/10/2018

PÁGINA 6 DE 6

| 🕒 RM Portal Versão 11.8                        | RM Portal Versão 11.82.30 ×                                                                                                    |                |          |             |           |            |         |                 |      |      |      |
|------------------------------------------------|----------------------------------------------------------------------------------------------------|----------------|----------|-------------|-----------|------------|---------|-----------------|------|------|------|
| ← → Ĉ 🗋 rm2-                                   | > C 🗋 rm2-at.ucb.br/corpore.net/Main.aspx?ActionID=PtoEspCartaoActionWeb&SelectedMenuIDKey=Espel                                                                                                    |                |          |             |           |            |         |                 |      |      |      |
| suário: '                                      | suário: "                                                                                                    |                |          |             |           |            |         |                 |      |      |      |
|                                                | Início 🔻                                                                                                    | Recursos Human | os 👻 Meu | s Dados 🔻 🖌 | Automação | de Ponto 🝷 | Espelho | do Carta        | ão   |      |      |
| Meus Dados                                     | Funcionário:         Período:       01/10/2015         Image: Strate Strate St |                |          |             |           |            |         | itidas não apro |      |      |      |
| - 👷 Folha de Pagament<br>- 🕘 Automação de Pont | Automacão de Pagament Atualizar Imprimir                                                                                                    |                |          |             |           |            |         |                 |      |      |      |
| - 📴 Justificar Exceçê                          | 📴 Justificar Exceçõe Espelho do Cartão Funcionário:                                                                                                    |                |          |             |           |            |         |                 |      |      |      |
| Espelho do Car                                 |                                                                                                    | Data           | Dia      | Ent1        | Sai1      | Ent2       | Sai2    | Ent3            | Sai3 | Ent4 | Sai4 |
|                                                |                                                                                                    | 01/10/2015     | QUI      |             |           |            |         |                 |      |      |      |
|                                                |                                                                                                    | 20/00/2015     | 0114     |             |           |            |         |                 |      |      |      |

- Para justificar, clique nos **espaços** em frente à ocorrência e digite a justificativa para cada ocorrência;
- Em caso de esquecimento ou batida não registrada, INFORMAR O HORÁRIO NÃO REGISTRADO conforme exemplo abaixo;
- Sempre clicar em "Salvar" após realizar as justificativas, conforme abaixo.

| / 🗅 | RM Portal Versão 11.82.30 ×                                                                                |                          |                      |                       |                |                                   |  |  |
|-----|----------------------------------------------------------------------------------------------------|--------------------------|----------------------|-----------------------|----------------|-----------------------------------|--|--|
| ÷   | ► → C 🗋 rm2-at.ucb.br/corpore.net/Main.aspx?ActionID=PtoJustExcecaoActionWeb&SelectedMenuIDKey=JustExcecao |                          |                      |                       |                |                                   |  |  |
| Jsu |                                                                                                    |                          |                      |                       |                |                                   |  |  |
|     |                                                                                                    |                          | Início 🗸 Recursos Hi | umanos 👻 Meus Dados 👻 | Automação de P | onto 🔻 Justificar Exceções        |  |  |
| 8   | Meus Dad                                                                                                   | 05                       | )<br>Salvar          |                       |                |                                   |  |  |
| ± 8 | Dados Ca                                                                                                   | dastrais                 | Data                 | Ocorrência            | Horas J        | ustificativa                      |  |  |
| Ð 🙎 | Folha de l                                                                                                 | Pagament                 | 01/09/2015           | Hora Extra            | 00:06          | Banco de horas                    |  |  |
| ∍ 🥝 | Automaçã                                                                                                   | io de Pont<br>icar Excer | 01/09/2015           | Atraso                | 00:17          | Compensar em banco de horas       |  |  |
| L   | Espelh                                                                                                    | o do Carti               | 02/09/2015           | Hora Extra            | 00:10          | Banco de horas                    |  |  |
|     |                                                                                                    |                          | 03/09/2015           | Hora Extra            | 00:08          | Banco de horas                    |  |  |
|     |                                                                                                    |                          | 03/09/2015           | Hora Extra            | 00:07          | Banco de horas                    |  |  |
|     |                                                                                                    |                          | 04/09/2015           | Hora Extra            | 00:32          | Banco de horas                    |  |  |
|     |                                                                                                    |                          | 08/09/2015           | Atraso                | 00:07          | Compensar em banco de horas       |  |  |
|     |                                                                                                    |                          | 08/09/2015           | Atraso                | 05:00          | Esquecimento - Saída 1 às "12:00" |  |  |
|     |                                                                                                    |                          | 09/09/2015           | Atraso                | 00:06          |                                   |  |  |
|     |                                                                                                    |                          | 10/09/2015           | Hora Extra            | 00:07          |                                   |  |  |

Importante: As justificativas devem ser SUCINTAS e OBJETIVAS. Todas as ocorrências devem ser JUSTIFICADAS. Se houver esquecimento de registro, deve ser informado o horário na justificativa para lançamento posterior.

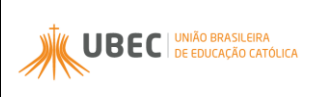

Revisão: 01

DATA: 02/10/2018

PÁGINA 7 DE 6

| Usuário:               |                      |                       |                |                                                        | - |
|------------------------|----------------------|-----------------------|----------------|--------------------------------------------------------|---|
|                        | Início - Recursos Hu | umanos + Meus Dados + | Automação de l | Ponto 👻 <b>Justificar Exceções</b>                     |   |
| S Meus Dados           | Salvar               |                       |                |                                                        |   |
| Dados Cadastrais       | Data                 | Ocorrência            | Horas J        | ustificativa                                           |   |
| P Se Folha de Pagament | 02/01/2014           | Falta                 | 09:00          | Banco de horas recesso final do ano.                   |   |
| Justificar Exce        | 03/01/2014           | Falta                 | 08:00          | Banco de horas recesso final do ano.                   |   |
| Espelho do Cart        | 06/01/2014           | Atraso                | 00:21          | Compensar do Banco de Horas.                           |   |
|                        | 06/01/2014           | Hora Extra            | 00:38          | Atividades relacionadas a folha de pagamento e férias. |   |
|                        | 07/01/2014           | Hora Extra            | 00:22          | Atividades relacionadas a folha de pagamento e férias. |   |
|                        | 07/01/2014           | Atraso                | 00:41          | Compensar do Banco de Horas.                           |   |
|                        | 08/01/2014           | Hora Extra            | 00:42          | Atividades relacionadas a folha de pagamento e férias. |   |
|                        | 08/01/2014           | Atraso                | 00:34          | Compensar do Banco de Horas.                           |   |
|                        | 09/01/2014           | Hora Extra            | 00:34          | Atividades relacionadas a folha de pagamento e férias. |   |
|                        | 09/01/2014           | Atraso                | 00:56          | Compensar do Banco de Horas.                           |   |
|                        | 10/01/2014           | Hora Extra            | 00:54          | Atividades relacionadas a folha de pagamento e férias. |   |
|                        | 10/01/2014           | Atraso                | 00:39          | Compensar do Banco de Horas.                           |   |
|                        | 13/01/2014           | Hora Extra            | 00:22          | Atividades relacionadas a folha de pagamento e férias. |   |
|                        | 13/01/2014           | Atraso                | 01:17          | Compensar do Banco de Horas.                           |   |
|                        | 14/01/2014           | Atraso                | 04:30          | Compensar do Banco de Horas.                           |   |
|                        | 14/01/2014           | Hora Extra            | 00:22          | Atividades relacionadas a folha de pagamento e férias. |   |
|                        | 15/01/2014           | Hora Extra            | 00:26          | Atividades relacionadas a folha de pagamento e férias. |   |
|                        | 15/01/2014           | Atraso                | 01:03          | Compensar do Banco de Horas.                           |   |
|                        | 16/01/2014           | Hora Extra            | 00:38          | Atividades relacionadas a folha de pagamento e férias. |   |
|                        | 16/01/2014           | Atraso                | 00:49          | Compensar do Banco de Horas.                           |   |
|                        | 17/01/2014           | Hora Extra            | 00:30          | Atividades relacionadas a folha de pagamento e férias. |   |
|                        | 17/01/2014           | Atraso                | 03:36          | Não batia saída do almoço 12:00 à 13:00.               |   |
|                        | 20/04/2044           | Atrano                | 00.37          | Compensar de Banco de Horas                            |   |
| < >                    | Reside: 01/01/2014   | - 31/01/2014          |                |                                                        |   |
| 60                     | 100001 01/01/2014    |                       |                |                                                        |   |

• Acesse a opção: Salvar.

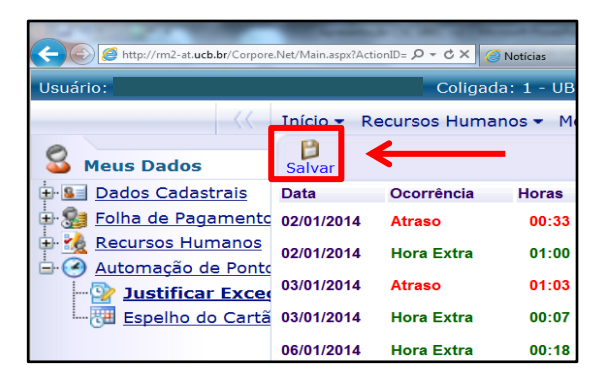

Para mais informações, entre em contato com a Central de Atendimento pelo número:

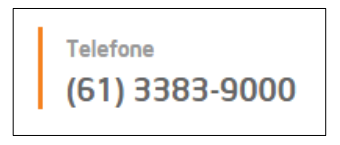

Ou diretamente pelos ramais quando a ligação for feita dos telefones fixos das seguintes localidades:

| Unidades de Missão  | Contato        |
|---------------------|----------------|
| UCB                 |                |
| CECB<br>FICR        | (61) 3383-9099 |
| FACTO               | 2200           |
| UNILESTE            |                |
| CECMG               | 9099           |
| COLÉGIO PADRE DE MA | N              |